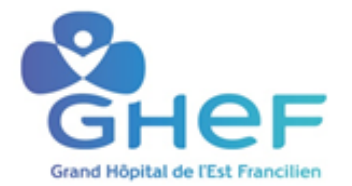

## Processus de maintenance corrective

(Informations reprises par le logiciel – Ne pas remplir)%

| Référence :        | Ne pas remplir                                                                                 | Version :                  | Ne pas remplir |
|--------------------|------------------------------------------------------------------------------------------------|----------------------------|----------------|
| Date de création : | Ne pas remplir                                                                                 | Date d'approbation :       | Ne pas remplir |
| Emetteur           | Ne pas remplir                                                                                 |                            |                |
| Présenté en        | champs texte à compléter : Liste des instan                                                    | ces en date du             | 25/11/2020     |
| Rédacteur(s) :     | Dupriez Cyprien                                                                                |                            |                |
| Vérificateur(s) :  | (Informations reprises par le logiciel – Ne p<br>(Informations reprises par le logiciel – Ne p | as remplir)<br>as remplir) |                |
| Valideur(s) :      | Groupe Gestion Documentaire                                                                    | en date du                 | jj/mm/aaaa     |
| Approbateur(s) :   | Si nécessaire                                                                                  | en date du                 | jj/mm/aaaa     |

### 1. Domaine d'application et personnes concernées

| Site(s) concerné(s) :          | (Information reprise par le logiciel)<br>GHEF                |
|--------------------------------|--------------------------------------------------------------|
| Service(s) concerné(s) :       | (Information reprise par le logiciel)<br>Services biomédical |
| Personnel(s) concerné(s) :     | (Information reprise par le logiciel)                        |
| Responsable(s) d'application : | (Information reprise par le logiciel)                        |

## 2. Objectifs

Les interventions d'entretien correctif ont pour but de rétablir les fonctions et performances d'un dispositif médical après sa défaillance totale ou la dégradation de ses fonctions. Elle doit donc permettre :

- Une amélioration de sa disponibilité et de sa fonctionnalité.
- Un emploi du dispositif médical en toute sécurité, suivant les préconisations du fournisseur.

## 3. Définitions

La maintenance corrective est défini comme un entretien effectué après défaillance d'un dispositif médical. Elle vise à rendre ses fonctionnalités complètes au dispositif médical. Elle désigne l'ensemble des actions réalisées généralement d'abord en palliatif et ensuite en curatif :

- Entretien palliatif : premières actions réalisées afin de maintenir l'usage de la fonction dans le service d'exploitation (échange de matériels, réparation provisoire, etc.)
- Entretien curatif : actions techniques approfondies pour rétablir complètement les fonctionnalités défaillantes du dispositif médical.

## 4. Déscription

Toute intervention d'entretien correctif fait l'objet d'une demande d'intervention par le personnel utilisateur et d'un rapport d'intervention.

L'entretien correctif comprend la localisation de la défaillance et son diagnostic, la remise en état et le contrôle du bon fonctionnement avant la remise en service.

Des personnes qualifiées exécutent l'entretien correctif des dispositifs médicaux. Il peut être tenu compte de la valeur du dispositif médical et du coût de la réparation pour en évaluer l'intérêt.

## 5. Étapes principales de la maintenance corrective interne

Le personnel utilisateur concerné par une panne nécessitant une intervention contacte le service biomédical. Cette demande effectuée par téléphone en cas d'urgence, et aboutie systématiquement à la création d'une demande d'intervention dans la GMAO.

Systématiquement, le technicien biomédical réalise un diagnostic de panne et identifie les actions curorectives à mener (en interne, externe ou mixte).

A la suite de quoi, la maintenance corrective du dispositif médical est réalisée dans les meilleurs délais. Le personnel utilisateur est informé du suivi des opérations particulièrement si ces dernières présentent un délai rallongé.

Quand l'intervention est effectuée par un technicien du SAV du dispositif, il remplit et transmet un rapport d'intervention qui sera archivé sur la GMAO

Une fois la maintenance corrective achevée, un test complet de toutes les fonctionnalités est effectué, autant qualitatif que quantitatif (Contrôle qualité).

Un dispositif non conforme au contrôle qualité retourne en maintenance et n'est pas remis en exploitation. Un substitution est effectuée si nécessaire.

Le dispositif médical conforme est ensuite remís au service utilisateur (signature de l'agent du service qui réceptionne le DM).

Le service biomédical s'assure des éléments de preuves des actions correctives realisées. Il archive systématiquement les rapports d'interventions dans la GMAO.

## 6. Document(s) associé(s)

Procedure de maintenance corrective interne procedure de maintenance corrective externe sous garentie ou sous contrat procedure de maintenance corrective hors contrat

## 7. Annexes

Procedure d'envoie en réparation exetrieur d'un DM

Mode opératoie cidalkan GHEF-MO-111

Mode opératoire N°1 Création d'une demande d'intervention sur la GMAO avec le logiciel DIMO

Mode opératoire N°2 Transformation d'une demande d'intervention en bon de travail sur la GMAO avec le logiciel DIMO MAINT

Mode opératoire N°3 Archivage et cloture d'un rapport d'intervention sur la GMAO avec le logiciel DIMO MAINT Mode opératoire N°4 consulter les contrat

## 8. Cadre réglementaire

Le décret n°2001-1154 du 5 décembre 2001 fixe les modalités de l'obligation de maintenance et du contrôle de qualité :L'exploitant doit définir une politique de maintenance

L'exploitant doit mettre en œuvre les opérations de contrôle de qualité Et mettre en place une organisation destinée à s'assurer de l'exécution de la maintenance et du contrôle de qualité.

**L'article L.5212- 2 du code de la santé publique** impose aussi les modalités de mis en œuvre des opérations de maintenance et de contrôle qualité : « l'exploitant veille à la mise en œuvre de la maintenance et des contrôles de qualité » en réalisant : Un inventaire des DM concernés

Une organisation écrite de la maintenance et du contrôle de qualité un registre des Opérations, pour chaque DM qui est conservé cinq ans après la fin d'exploitation du dispositif

En cas de dégradation des performances, restriction d'utilisation ou remise en conformité Si risque d'incident grave, signalement dans le cadre de la matériovigilance.

Norme: NF X 60-000 édition AFNOR, mai 2002 Maintenance industrielle Cette norme définit la fonction maintenance.

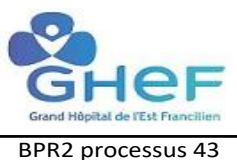

#### PROCEDURE DE MAINTENANCE CORRECTIVE INTERNE GHEF

Service Biomédical du GHEF Réalisé par: Dupriez Cyprien Validé par:

Page 1/1 Date de réalisation : 15/11/2020 Date de validation :

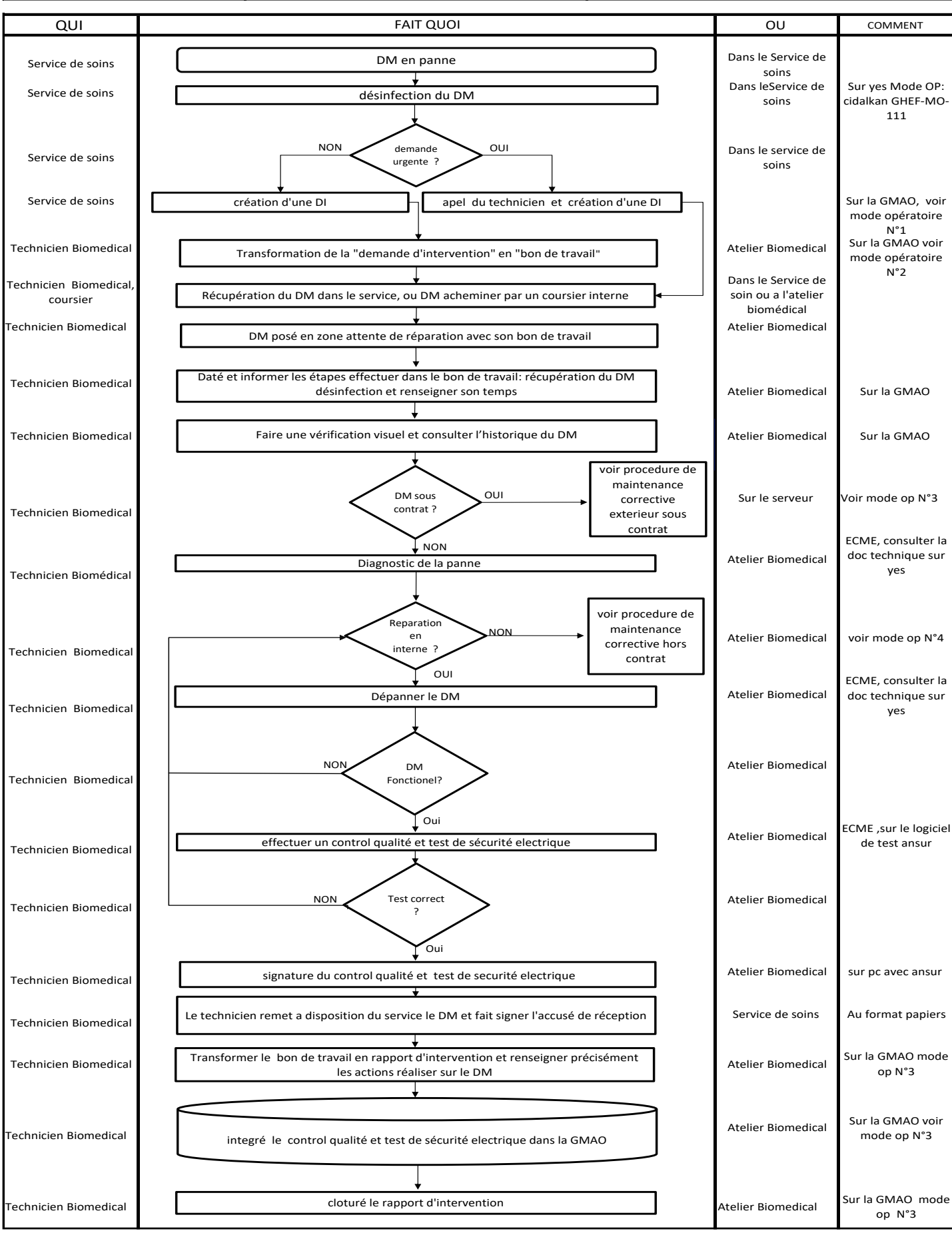

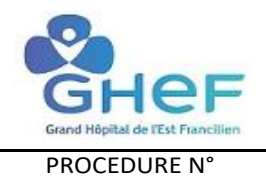

## PROCEDURE DE MAINTENANCE CORRECTIVE EXTERNE SOUS GARENTIE OU SOUS CONTRAT

| IOF                      |                              |                                  |
|--------------------------|------------------------------|----------------------------------|
| нег                      | Service Biomédical du GHEF   | Page 1/1                         |
| ital de l'Est Francilien | Réalisé par: Dupriez Cyprien | Date de réalisation : 15/11/2020 |
| EDURE N°                 | Validé par:                  | Date de validation :             |
|                          |                              |                                  |

| QUI | FAIT QUOI | OU | COMMENT |
|-----|-----------|----|---------|
|     |           |    |         |
|     |           |    |         |
|     |           |    |         |
|     |           |    |         |
|     |           |    |         |
|     |           |    |         |
|     |           |    |         |
|     |           |    |         |
|     |           |    |         |
|     |           |    |         |
|     |           |    |         |
|     |           |    |         |
|     |           |    |         |
|     |           |    |         |
|     |           |    |         |
|     |           |    |         |
|     |           |    |         |
|     |           |    |         |
|     |           |    |         |
|     |           |    |         |
|     |           |    |         |
|     |           |    |         |
|     |           |    |         |
|     |           |    |         |
|     |           |    |         |
|     |           |    |         |
|     |           |    |         |
|     |           |    |         |
|     |           |    |         |
|     |           |    |         |
|     |           |    |         |
|     |           |    |         |
|     |           |    |         |
|     |           |    |         |
|     |           |    |         |
|     |           |    |         |
|     |           |    |         |
|     |           |    |         |
|     |           |    |         |
|     |           |    |         |
|     |           |    |         |
|     |           |    |         |
|     |           |    |         |
|     |           |    |         |
|     |           |    |         |
|     |           |    |         |
|     |           |    |         |
|     |           |    |         |
|     |           |    |         |
|     |           |    |         |
|     |           |    |         |
|     |           |    |         |
|     |           |    |         |
|     |           |    |         |
|     |           |    |         |
|     |           |    |         |
|     |           |    |         |
|     |           |    |         |
|     |           |    |         |
|     |           |    |         |
|     |           |    |         |
|     |           |    |         |
|     |           |    |         |
|     |           |    |         |
|     |           |    |         |
|     |           |    |         |
|     |           |    |         |

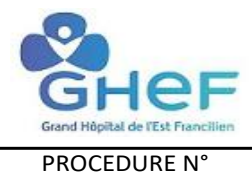

### PROCEDURE DE MAINTENANCE CORRECTIVE HORS CONTRAT

|   | Service Biomédical du GHEF   | Page 1/1                         |
|---|------------------------------|----------------------------------|
| 1 | Réalisé par: Dupriez Cyprien | Date de réalisation : 15/11/2020 |
|   | Validé par:                  | Date de validation :             |

| QUI | FAIT QUOI | OU | COMMENT |
|-----|-----------|----|---------|
|     |           |    |         |
|     |           |    |         |
|     |           |    |         |
|     |           |    |         |
|     |           |    |         |
|     |           |    |         |
|     |           |    |         |
|     |           |    |         |
|     |           |    |         |
|     |           |    |         |
|     |           |    |         |
|     |           |    |         |
|     |           |    |         |
|     |           |    |         |
|     |           |    |         |
|     |           |    |         |
|     |           |    |         |
|     |           |    |         |
|     |           |    |         |
|     |           |    |         |
|     |           |    |         |
|     |           |    |         |
|     |           |    |         |
|     |           |    |         |
|     |           |    |         |
|     |           |    |         |
|     |           |    |         |
|     |           |    |         |
|     |           |    |         |
|     |           |    |         |
|     |           |    |         |
|     |           |    |         |
|     |           |    |         |
|     |           |    |         |
|     |           |    |         |
|     |           |    |         |
|     |           |    |         |
|     |           |    |         |
|     |           |    |         |
|     |           |    |         |
|     |           |    |         |
|     |           |    |         |
|     |           |    |         |
|     |           |    |         |

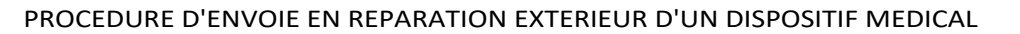

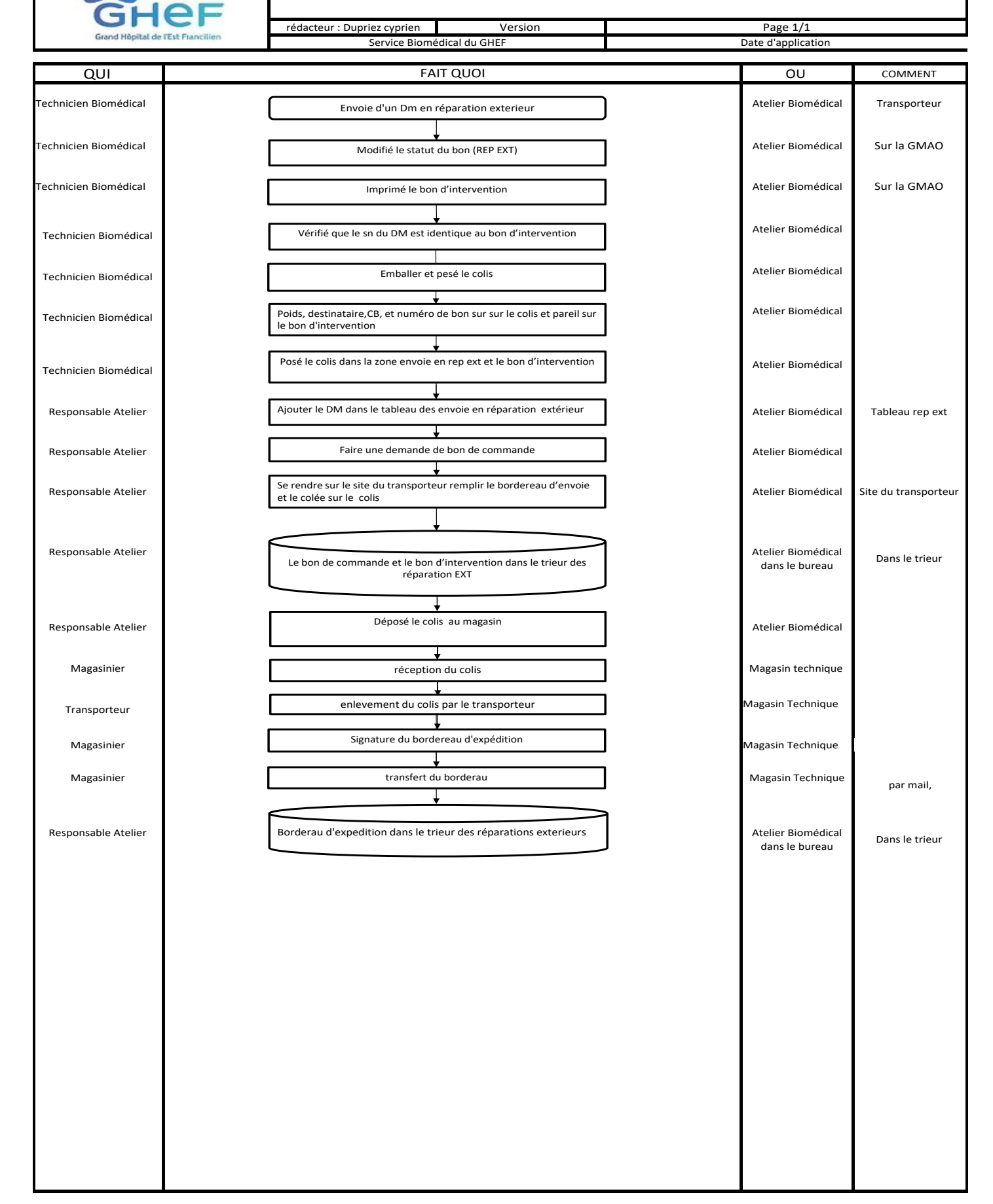

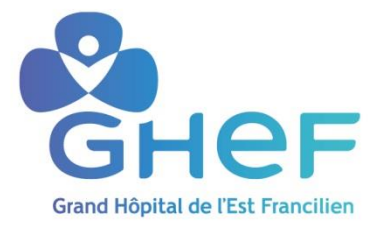

## Mode opératoire : Mode opératoire cidalkan REF : GHEF-MO-111

| Rédacteur(s) :                  | Dupriez Cyprien |
|---------------------------------|-----------------|
| Vérificateur(s)                 |                 |
| Valideur(s) :                   | en date du :    |
| Approbateur(s)                  | en date du :    |
| Diffusé à :                     |                 |
| Date prévisionnelle de révision |                 |

## CIDALKAN

|                                      | Référence : GHEF-MO-111 Version 3        |
|--------------------------------------|------------------------------------------|
| GHEE                                 | Date de dernière validation : 05/04/2019 |
| Council Million (1) (2 of 4 gave one |                                          |
| alidation CLIN MLV : octo            | obre 2004                                |

### Définition

- CIDALKAN ® est un Nettoyant-DéSinFectant (= NDSF) hydro alcoolique virucide pour dispositifs médicaux non invasifs, non stérilisables et non immergeables.
- Ce produit est classé dispositif médical, marquage CE.

#### Normes :

#### EN 1040 = bactéricidie en 5 minutes

EN 1275 = fongicidie sur Candida albicans, Penicillium verrucosum, Cladosporium cladosporojdes NF T72-180 = virucidie en 15 minutes

### Présentation et concentration d'utilisation :

Flacon 500 ml à bec verseur prêt à l'emploi

### Durée de validité du produit :

• 3 ans à partir de la date de fabrication

### Caractéristiques physico-chimiques :

- Aspect : liquide
- Couleur : incolore
- Odeur : pamplemousse
- pH = 7,0 + /- 0,5
- point éclair (si flamme) = 21°C +/- 1°C

## Mode d'emploi :

- Porter des gants
- Pratiquer une première application = nettoyage .
- Verser CIDALKAN® sur un carré de soins à usage unique •
- Nettoyer par essuyage la surface ou le matériel souillé
- Humidifier correctement toute la surface à traiter et laisser sécher
- leter le carré de soins
- Pratiquer une deuxième application = désinfection pour déposer d'un microfilm désinfectant pour protéger la surface traitée et laisser sécher
- Jeter le carré de soins

## Précautions d'emploi :

- Produit inflammable : manipuler et stocker loin de toute source de chaleur, à l'écart de toute flamme . ou source d'étincelles
- Ne pas fumer pendant la manipulation du produit
- Conserver le CIDALKAN ® dans son emballage d'origine (étiquetage décrivant le mode d'utilisation et les précautions d'emploi sur le flacon )
- Irritant pour les yeux (projections accidentelles)

CIDALKAN

Page: 1 sur 1

#### **Composition**:

- Alcool isopropylique environ 60 %
- Alkylamine = 5 mais <15%
- Tensio actif amphotère< 5%
- Ne contient pas d'aldhéhydes

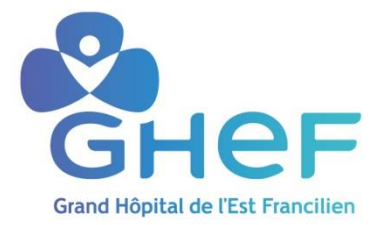

## Mode opératoire : Comment repérer une étiquette d'inventaire sur un dispositif médical et l'utiliser dans la GMAO DIMO MAINT pour simplifier les demandes d'intervention.

| Rédacteur(s) :                  |              |
|---------------------------------|--------------|
| Vérificateur(s)                 |              |
| Valideur(s) :                   | en date du : |
| Approbateur(s)                  | en date du : |
| Diffusé à :                     |              |
| Date prévisionnelle de révision |              |

| 1. | Chap | pitre 1             | 3 |
|----|------|---------------------|---|
|    | 1.1. | Site de Coulommiers |   |
|    | 1.2. | Site de Meaux       |   |
|    | 1.3. | Site de MLV         |   |
|    | 1.4. | Site de JOUARRE     | 3 |
| 2. | Char | pitre 2             | 5 |
|    | P    |                     |   |

<u>Mots clés :</u> GMAO étiquette inventaire DIMO MAINT dispositifs médicaux dispositif médical demande intervention

<u>Résumé :</u> Guide permettant aux utilisateurs de dispositifs médicaux de repérer une étiquette d'inventaire GMAO sur un dispositif médical, lire son numéro d'inventaire et saisir ce numéro d'inventaire en cas de demande d'intervention via le logiciel de GMAO DIMO MAINT

## GUIDE : Création d'une demande d'intervention sur la GMAO Dim

Ce guide vous permet en cas de panne ou d'un éventuelle disfonctionnement sur un dispositif médical de réaliser une demande d'intervention sur la GMAO (Gestion de la Maintenance Assistée par Ordinateur)

<u>Etiquette blanche DM Biomédical GHEF</u> utilisée pour identifier spécifiquement les nouveaux dispositifs médicaux à partir de 2017

| бнег                  | Site de<br>Coulommiers |
|-----------------------|------------------------|
| N° Bio :<br>Service : | 2017CLB200             |

Cependant, nous avons été obligés de conserver nos anciennes étiquettes sur le parc installé de DM des différents sites. Ainsi vous trouverez sur certains dispositifs médicaux, suivant le site, différents modèles d'anciennes étiquettes d'inventaire des dispositifs médicaux :

1.1. Site de Coulommiers

<u>Ancienne Etiquette blanche</u> utilisée sur quelques dispositifs médicaux et sur <u>tous les lits électriques</u> avec un début de numéro commençant par : CL puis 4 chiffres

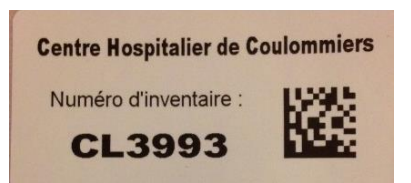

Nous avons pris la décision de ne pas toucher aux numéros des étiquettes blanches commençant par CL (désignant Coulommiers) comme sur l'étiquette ci-dessus **CL3993** 

Ancienne Etiquette métallique utilisée depuis plus de 10 ans sur les dispositifs médicaux

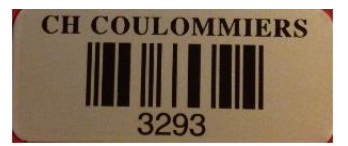

Nous avons pris la décision de conserver ce numéro d'inventaire sur la nouvelle GMAO mais nous avons placé dans le logiciel un **préfixe « CL »** pour identifier cet appareil et pour le différencier d'un appareil pouvant porter le même numéro sur un des autres sites du GHEF.

## Vous trouverez donc cet appareil dans le logiciel de GMAO sous le numéro CL3293

## 1.2. Site de Meaux

Ancienne Etiquette verte métallique utilisée depuis la mise en place de la 1<sup>ère</sup> GMAO sur les dispositifs médicaux

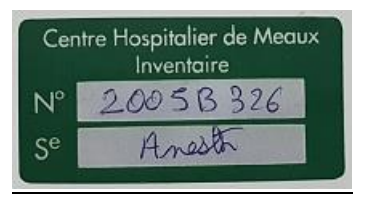

## Vous trouverez donc cet appareil dans le logiciel de GMAO sous le numéro 2005B326

## 1.3. Site de MLV

Ancienne Etiquette métallique utilisée depuis la mise en place de la 1<sup>ère</sup> GMAO sur les dispositifs médicaux

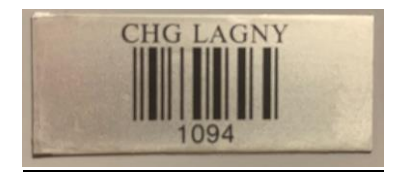

Vous trouverez donc cet appareil dans le logiciel de GMAO sous le numéro 1094

Ancienne Etiquette plastifiée utilisée depuis 2012 sur les dispositifs médicaux

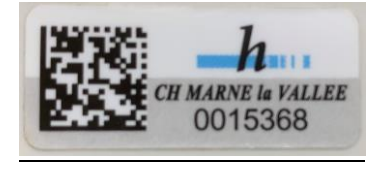

Vous trouverez donc cet appareil dans le logiciel de GMAO sous le numéro 0015368

## 1.4 Site de Jouarre

Ancienne Etiquette utilisée sur les dispositifs médicaux

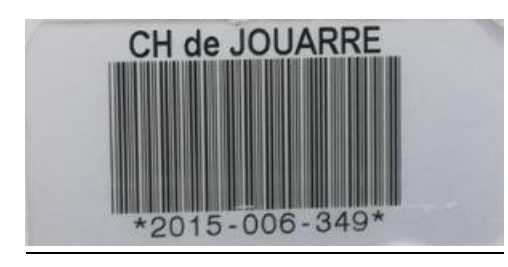

Nous avons pris la décision de conserver ce numéro d'inventaire sur la nouvelle GMAO mais nous avons placé dans le logiciel un **préfixe « JRE »** pour identifier cet appareil et pour le différencier d'un appareil pouvant porter le même numéro sur un des autres sites du GHEF.

Vous trouverez donc cet appareil dans le logiciel de GMAO sous le numéro JRE2015-006-349

## 2. Chapitre 2

## Comment saisir le numéro d'inventaire ou N° BIO dans la GMAO

## pour simplifier sa demande d'intervention :

Lorsque le service de soins souhaite créer une demande d'intervention (DI), pour un dispositif médical (DI), il lui suffit d'indiquer dans la case <u>« Saisir le code eqt »</u> le numéro indiqué sur l'étiquette d'inventaire (collée sur le Dispositif Médical).

Exemple : en reprenant les différentes étiquettes illustrées précédements il faudra saisir :

- Nouvelle Etiquette GHEF pour les dispositifs médicaux à partir de 2017 : **2017CLB200**
- Ancienne Etiquette blanche sur Coulommiers pour les lits électriques et quelques dispositifs médicaux : CL3993
- Ancienne Etiquette métallique sur Coulommiers sur les dispositifs médicaux : 3293 il faudra indiquer
   CL3293
- Ancienne Etiquette métallique sur MLV sur un dispositif médical : 1094
- Ancienne Etiquette en plastique sur MLV sur un dispositif médical : 0015368
- Ancienne Etiquette verte sur Meaux sur un dispositif médical : 2001B203

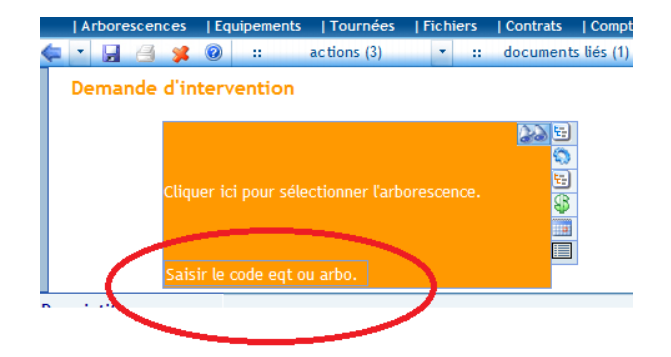

Saisir par exemple le numéro d'inventaire 2001B203 indiqué sur l'étiquette d'inventaire posée sur le DM :

#### Demande d'intervention

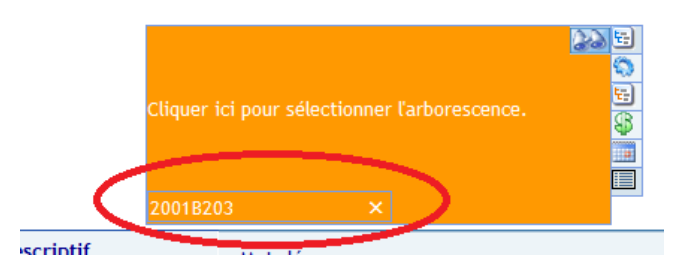

En validant la saisie avec la touche « *Entrée* », l'encart orange change d'état.

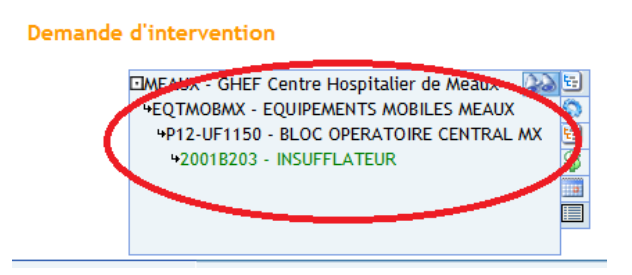

Ce numéro d'inventaire saisi, la demande d'intervention va <u>automatiquement</u> compléter les informations se rapportant au dispositif médical (nom de l'appareil, modèle, numéro de série, service d'affectation, date achat...).

# Le technicien biomédical qui prendra en charge votre demande pourra connaitre, avant d'intervenir, les informations sur l'appareil qu'il doit dépanner.

Toute demande d'intervention concernant un appareil médical en panne, <u>disposant d'une étiquette d'inventaire</u>, doit être réalisée via le logiciel DimoMaint **avec ce numéro d'inventaire saisi**.

## Attention :

Il est interdit de créer une demande d'intervention regroupant plusieurs dispositifs médicaux.

Cette situation ne permet pas aux ateliers biomédicaux de pouvoir tracer leurs interventions sur le DM à réparer car le service aura indiqué sur la même demande d'intervention plusieurs équipements.

Mode opératoire : Comment repérer une étiquette d'inventaire sur un dispositif médical et l'utiliser dans la GMAO DIMO MAINT pour simplifier les demandes d'intervention. <u>Il est donc obligatoire de faire 1 demande d'intervention par Dispositif Médical</u>. Vous constaterez qu'en saisissant directement le numéro d'inventaire du dispositif médical dans la GMAO vous ne pourrez pas y saisir un deuxième numéro sur la même DI sinon le deuxième numéro saisi remplacera le premier numéro...

Le fait d'indiquer ce numéro d'inventaire dans votre demande d'intervention vous permettra de suivre spécifiquement l'état d'avancement du dépannage et de constituer son historique d'interventions que vous pourrez consulter à tout moment.

Pour des raisons de traçabilité, les ateliers biomédicaux ne prendront plus en compte les demandes des services qui n'auront pas utilisé la GMAO pour demander une intervention.

Seules les interventions jugées urgentes peuvent être demandées directement par téléphone <u>puis régularisées</u> par le demandeur via une demande d'intervention (DI) dans la GMAO.

Nous serons amenés à rejeter vos demandes d'interventions si ce numéro n'est pas renseigné. Nous vous demanderons, dans le motif du refus, de bien vouloir nous compléter votre demande en <u>y indiquant le numéro</u> <u>d'inventaire</u> afin que cette demande soit de nouveau communiquée aux ateliers biomédicaux via la GMAO.

Merci de vérifier régulièrement les demandes d'intervention refusées par les services supports utilisant la GMAO (biomédical, services techniques...) en cliquant sur le compteur DI refusées

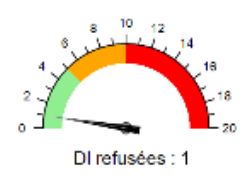

DI refusée = principalement une DI à compléter

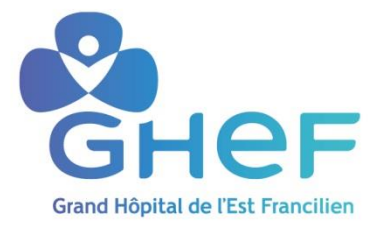

## Mode opératoire 1: Création d'une demande d'intervention express sur la GMAO avec logiciel DIMO MAINT

| Rédacteur(s) :                  | Dupriez Cyprien |
|---------------------------------|-----------------|
| Vérificateur(s)                 |                 |
| Valideur(s) :                   | en date du :    |
| Approbateur(s)                  | en date du :    |
| Diffusé à :                     |                 |
| Date prévisionnelle de révision |                 |

**GUIDE**: Il va vous permettre en cas de panne ou d'un éventuelle disfonctionnement sur un dispositif médical de réaliser une demande d'intervention sur la GMAO (Gestion de la Maintenance Assistée par Ordinateur) avec le logiciel DIMO MAINT

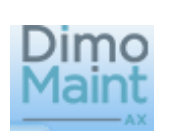

## Etape 1 : Se connecter AXEL MAINT

1) Aller dans l'intranet (Onglet Services Techniques), cliquer sur demande d'intervention

2) Noter votre identifiant et votre mot de passe

| Annuaires<br>Annuaire GHEF simplifié<br>Annuaire des Praticiens<br>GHEF 2018<br>Annuaire Encadrement<br>Ghef |   | Maint               |
|----------------------------------------------------------------------------------------------------|---|---------------------|
| Annuaire Messagerie<br>Sécurisée MSSANTE<br>Trajectoire<br>Sator<br>Calliope                                 |   | 2 Nom d'utilisateur |
| Services Techniques<br>Demande d'intervention<br>Transfert d'images -<br>Permanence des soins -<br>ORTIF     | 1 |                     |
| ORTIF                                                                                                    |   |                     |

## Etape 2: Crée un rapport d'intervention

## 3) cliquer sur crée une DI express

| AXEL Version - AXELPROD - Internet Explorer                                                                                                    |                 |    |     |    |                 |                 |                 |
|----------------------------------------------------------------------------------------------------|-----------------|----|-----|----|-----------------|-----------------|-----------------|
| Dimo<br>Maint 📌 🗤 2201                                                                                                    |                 |    |     |    |                 |                 |                 |
| Stock Travaux Equipement Analyses                                                                                                    |                 |    |     |    |                 |                 |                 |
| Demandes d'intervention                                                                                                    |                 |    |     |    |                 |                 | Vers            |
| 🖕 🝸 🛃 🅞 🧊 🐵 :: actions (0) 🔻 :: documents liés (0) 👻                                                                                            |                 |    |     |    |                 |                 |                 |
| Di demandes: 0<br>Di demandes: 0<br>Di clautes: 12<br>Di clautes: 12<br>Di clautes: 12                                                          |                 |    |     |    |                 |                 |                 |
| Filtre DI demandées 🛛 🖳 🖾 Champ                                                                                                    |                 |    |     |    |                 |                 |                 |
| Critères : Statut DI égal Demandé 🖾 🛛 et Emetteur contient @Me 🖾                                                                                |                 |    |     |    |                 |                 |                 |
| Tris : Date souhaitée croissant 🛛                                                                                                    |                 |    |     |    |                 |                 |                 |
| Créer une DI express   supprimer   Imprimer   Imprimer les rapports associés   Refuser   Exporter vers Excel   Filtrer   Supprimer les critères |                 |    |     |    |                 |                 |                 |
| ail e Code DI Demandeur Emetteur Code arborescence                                                                                              |                 |    |     |    |                 |                 | Statut D        |
|                                                                                                    | $\Delta \nabla$ | ΔV | A V | ΔV | $\Delta \nabla$ | $\Delta \nabla$ | $\Delta \nabla$ |
|                                                                                                    |                 |    |     |    |                 |                 |                 |

4) Renseigner le type de demande

5) Ajouter le numéro d'inventaire du DM et cliquer sur entrée (se référer au mode opératoire REF : GHEF-COM-181 sur yes pour repérer le numéro d'inventaire)

6) Saisir le mot clé

7) Renseigner le descriptif de la panne et préciser que le DM a bien été désinfecté sinon nous serons amenées à rejeter votre demande

| 0  | AXEL Version - AXELPROD                            | - Internet Explorer         |               |                   |      |                                    |                            |              |               |        |
|----|----------------------------------------------------|-----------------------------|---------------|-------------------|------|------------------------------------|----------------------------|--------------|---------------|--------|
| Π  | Dimo                                               | ¥ 1152201                   |               |                   |      |                                    |                            |              |               |        |
|    |                                                    |                             |               |                   |      |                                    |                            |              |               |        |
| Ľ  | Demandes d'interventi                              | on Equipement               | Analyses      |                   |      |                                    |                            |              |               | versio |
| <  | • 🖬 🖂 🗱 🔞                                          | :: actions (0) * :: documer | ts liés (0) 👻 |                   |      |                                    |                            |              |               |        |
|    | Demande d'interv                                   | ention                      | _             |                   |      |                                    |                            |              |               |        |
|    | Type de demande                                    | <b>4</b>                    | Mot clé 6     | -                 |      | 201                                | Ordre                      | Nom du champ | Valeur<br>A V |        |
|    |                                                    | 226                         | Descriptit    | B I U IE IE Arial | 10pt | 🖌 🗮 🗮 🗮 🗄 🔚 🗛 👀                    |                            |              |               | ~      |
|    | Cliquer ici pour sélect<br>Saisir le code eqt ou a | ionner l'arborescence.      |               |                   |      | 7                                  |                            |              |               |        |
|    | Arrêt machine                                      | ● Non ○ Oui                 |               |                   |      |                                    |                            |              |               | × 🗸    |
|    |                                                    |                             |               |                   |      |                                    |                            |              |               |        |
|    |                                                    |                             |               |                   |      | Cliquez sur l'icône disquette en l | haut à gauche pour enregis | trer         |               |        |
|    | Urgence                                            | × ×                         |               |                   |      |                                    |                            |              |               |        |
|    | Date souhaitée                                     | 26/11/2020                  |               |                   |      |                                    |                            |              |               |        |
|    | Heure souhaitée                                    | 19 🗸 : 37 🗸                 |               |                   |      |                                    |                            |              |               |        |
| μ. | Demandeur                                          | UF2201 👻 🗶                  |               |                   |      |                                    |                            |              |               |        |
|    | Equipe                                             | BIOMEDICAL                  |               |                   |      |                                    |                            |              |               |        |
|    | Destinataire                                       | ~ ×                         |               |                   |      |                                    |                            |              |               |        |
|    | Activité                                           | Dépannage 🖌 🗶               |               |                   |      |                                    |                            |              |               |        |
|    | rechnologie                                        | × ×                         |               |                   |      |                                    |                            |              |               |        |

8) Cliquer sur votre Nom l'ajouter dans le rectangle orange plus bas et appuyer sur la flèche vert

9) Cliquer sur téléphone ajouter le numéro du service dans le rectangle orange plus bas et appuyer sur la flèche vert

10) Pour finir appuyer sur la disquette pour enregistrer votre demande d'intervention

| 6 | AXEL Version - AXELPROD - Internet Explorer |                  |                                  |                                  |                                |            |        |   | - 0    |
|---|---------------------------------------------|------------------|----------------------------------|----------------------------------|--------------------------------|------------|--------|---|--------|
| ſ | Dimo<br>Maint VF2201                        |                  |                                  |                                  |                                |            |        |   |        |
| 1 | Stock Travaux Equipement                    | Analyses         |                                  |                                  |                                |            |        |   |        |
|   | Demandes d'intervention                     |                  |                                  |                                  |                                |            |        |   | versi  |
|   | 📮 🕶 🛃 🖂 😵 :: actions (0) 🔹 :: docum         | ients liés (0) 🔹 |                                  |                                  |                                |            |        |   |        |
|   | 10                                          |                  |                                  |                                  |                                |            |        |   |        |
|   | Type de demande BIOMEDICAL 🗹 🕺              | Mot clé          | moniteur en panne                | 220 X                            | Ordre No                       | m du champ | Valeur | 8 |        |
|   | ECHMLV - Centre Hospitalier de Marne L      | Descriptif       | B I U 🗊 🗊 Times New Roman 🔹 12pt | - = = = := := A 🖄                | 1                              | Votre Nom  |        | 0 | d I    |
|   | +EQTMOBMLV - EQUIPEMENTS MOBILES MLV        |                  |                                  |                                  | 2                              | Téléphone  |        |   |        |
|   | +0000015 - MONITEUR DE CONSTANTES           |                  |                                  |                                  |                                |            |        | 9 |        |
|   |                                             |                  |                                  |                                  |                                |            | l      |   |        |
|   |                                             |                  |                                  |                                  |                                |            |        |   | $\sim$ |
|   | test meting and a set                       |                  |                                  |                                  |                                |            |        |   |        |
|   | Arechiadanie  Non  Oui                      |                  |                                  |                                  |                                |            |        |   |        |
|   |                                             |                  |                                  |                                  | Téléphone                      |            |        |   |        |
|   |                                             |                  |                                  |                                  |                                |            |        |   |        |
|   |                                             |                  |                                  |                                  |                                |            |        |   |        |
|   | Urgence                                     |                  |                                  | Cliquez sur l'icône disquette en | haut à gauche pour enregistrer |            |        |   |        |
|   | Date soubaitée                              |                  |                                  |                                  |                                |            |        |   |        |
|   |                                             |                  |                                  |                                  |                                |            |        |   |        |
|   | Heure souhaitee                             |                  |                                  |                                  |                                |            |        |   |        |
|   | Demandeur UF2201 💙 🗶                        |                  |                                  |                                  |                                |            |        |   |        |
|   | Equipe BIOMEDICAL                           |                  |                                  |                                  |                                |            |        |   |        |
|   | Activité Dépannage 💙 🛠                      |                  |                                  |                                  |                                |            |        |   |        |
|   | Technologie 🗸 🖌                             |                  |                                  |                                  |                                |            |        |   |        |
|   |                                             |                  |                                  |                                  |                                |            |        |   |        |

Ne pas oublier d'imprimé la demande d'intervention et de la collée sur le DM MERCI

## Attention :

Il est interdit de créer une demande d'intervention regroupant plusieurs dispositifs médicaux.

Cette situation ne permet pas aux ateliers biomédicaux de pouvoir tracer leurs interventions sur le DM à réparer car le service aura indiqué sur la même demande d'intervention plusieurs équipements.

<u>Il est donc obligatoire de faire 1 demande d'intervention par Dispositif Médical</u>. Vous constaterez qu'en saisissant directement le numéro d'inventaire du dispositif médical dans la GMAO vous ne pourrez pas y saisir un deuxième numéro sur la même DI sinon le deuxième numéro saisi remplacera le premier numéro...

Le fait d'indiquer ce numéro d'inventaire dans votre demande d'intervention vous permettra de suivre spécifiquement l'état d'avancement du dépannage et de constituer son historique d'interventions que vous pourrez consulter à tout moment.

Pour des raisons de traçabilité, les ateliers biomédicaux ne prendront plus en compte les demandes des services qui n'auront pas utilisé la GMAO pour demander une intervention.

Seules les interventions jugées urgentes peuvent être demandées directement par téléphone <u>puis régularisées</u> par le demandeur via une demande d'intervention (DI) dans la GMAO.

Nous serons amenés à rejeter vos demandes d'interventions si ce numéro n'est pas renseigné. Nous vous demanderons, dans le motif du refus, de bien vouloir nous compléter votre demande en <u>y indiquant le numéro</u> <u>d'inventaire</u> afin que cette demande soit de nouveau communiquée aux ateliers biomédicaux via la GMAO.

Merci de vérifier régulièrement les demandes d'intervention refusées par les services supports utilisant la GMAO (biomédical, services techniques...) en cliquant sur le compteur DI refusées

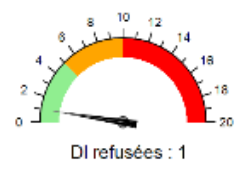

DI refusée = principalement une DI à compléter

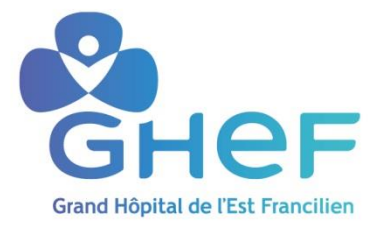

## Mode opératoire 2: Transformation d'une demande d'intervention en bon de travail sur la GMAO avec logiciel DIMO MAINT

| Rédacteur(s) :                  | Dupriez Cyprien |
|---------------------------------|-----------------|
| Vérificateur(s)                 |                 |
| Valideur(s) :                   | en date du :    |
| Approbateur(s)                  | en date du :    |
| Diffusé à :                     |                 |
| Date prévisionnelle de révision |                 |

**GUIDE :** Il va vous permettre de transformer une demande d'intervention en bon de travail sur la GMAO (Gestion de la Maintenance Assistée par Ordinateur) avec le logiciel DIMO MAINT

## Etape 1 : Se connecter AXEL MAINT

- 1) Aller dans l'intranet (Onglet Services Techniques), cliquer sur demande d'intervention
- 2) Noter votre identifiant et votre mot de passe

| Annuaires                    |              |                   |
|------------------------------|--------------|-------------------|
| Annuaire GHEF simplifié      |              | Dimo              |
| Annuaire des Praticiens      |              | Maint             |
| GHEF 2018                    |              | i i cui te        |
| Annuaire Encadrement<br>Ghef |              | M                 |
| Annuaire Messagerie          |              |                   |
| Sécurisée MSSANTE            |              |                   |
| Trajectoire                  |              | Nom d'utilisateur |
| Sator                        |              |                   |
| Calliope                     |              | Z Mot de passe    |
| Ror IF                       | -            |                   |
| Services Techniques          | 1            |                   |
| Demande d'intervention       | 1 <b>1</b> - |                   |
| Transfert d'images -         |              |                   |
| Permanence des soins -       |              |                   |
| ORTIF                        |              |                   |
| ORTIF                        |              |                   |
| Aide au codage               |              |                   |

#### Etape 2 : Transformation d'une demande d'intervention en bon de travail

- 3) cliqué sur l'icône travaux
- 4) cliqué sur demande d'intervention
- 5) cliqué sur l'icône visualiser (vérifié que la demande est bien pour le biomédical)

|        | Stock       |              | Tra          | vaux 3      | B Préver        | tif               | Equipement      | Analyses          |         | \           |                    |
|--------|-------------|--------------|--------------|-------------|-----------------|-------------------|-----------------|-------------------|---------|-------------|--------------------|
| Bor    | ns de trava | il   R       | apports d'ir | ntervention | Planning   I    | Demandes d'interv | ention 4        |                   |         |             |                    |
|        | , 4         | <u>%</u>     |              | actions (0  | ) 🔹 ::          | documents liés    | • (0) -         |                   |         |             |                    |
| Filtre | DI demar    | ndées        | standard     |             | P 🖊 🖪           | 🔊 Champ           |                 | × 🕺               |         |             |                    |
| Critèr | res : Stat  | tut DI       | égal Demai   | ndé 🔀       |                 |                   |                 |                   |         |             |                    |
| Tris : | Date sou    | uhaité       | e croissant  | t 🔀         |                 |                   |                 |                   |         |             |                    |
|        |             |              |              |             |                 |                   |                 |                   |         |             |                    |
| Crée   | er Créer    | une D        | l express    | Imprimer    | Imprimer les    | bons associés     | Imprimer les    | rapports associés | Transfo | rmer en BT  | Transformer en RI  |
|        |             |              | Date s       | ouhaitée    | Code DI         | Demandeur         | Emetteur        | Code arbores      |         | Dési        | gnation arborescen |
|        | 5           | <b>#/</b> 55 | 2            | 7 A         | $\Delta \nabla$ | $\Delta \nabla$   | $\Delta \nabla$ | $\nabla$ $\Delta$ |         |             | $\Delta \nabla$    |
|        |             |              |              |             |                 |                   |                 |                   |         |             |                    |
|        | 5           |              | 02/11/20     | 20          | 20DI12123       | UF9100            | UF5900          | 0B620             |         | Réserve     |                    |
|        |             |              | 02/11/20     | 20          | 200112159       | 1159000           | 1159000         | 00121             |         | Ruropu do C | oncultation 0b 121 |

| - |              |                                                  |                  |                      |           |             |    |             |
|---|--------------|--------------------------------------------------|------------------|----------------------|-----------|-------------|----|-------------|
|   | Diṃọ         |                                                  |                  |                      |           |             |    |             |
|   | Maint        | ×                                                | DUPRIEZ CYPRIEN  |                      |           |             |    |             |
|   | Stock        | Travaux                                          | Préventif        | Equipement           | Analyses  |             |    |             |
|   | Bons de trav | ail   Rapports d'intervention                    | Planning   Demar | ndes d'intervention  |           |             | [  |             |
| ¢ | • 🚺 🖪        | 渊 🔞 💠 actions (3)                                | ) - :: doc       | cuments liés (0) 🔹 💷 | 20DI12175 | Créer un BT | 6  | Créer un RI |
|   | Demande      | d'intervention                                   |                  |                      |           |             |    |             |
|   |              |                                                  |                  |                      |           |             |    |             |
|   |              | CHMLV - Centre Hospitalie                        | r de Marne l     |                      |           | Statut      |    | Demandé     |
|   |              | +EQTMOBMEV - EQUIPEMEN<br>+P21-UE2153 - BLOC OPE | TS MOBILES MLV   |                      |           | Type de     | DI | BIOMEDICAL  |
|   |              | 121 012100 0200 012                              |                  | 8                    |           |             |    |             |
|   |              |                                                  |                  | 1121                 |           |             |    |             |
|   |              |                                                  |                  |                      |           |             |    |             |
|   |              |                                                  |                  |                      |           |             |    |             |

7) Si le code du DM n'est pas présent dans l'arborescence mais dans le descriptif le rajouté sinon refusé la demande voir ?????

8) renseigner le numéro d'inventaire du DM et appuyer sur entrée (se référer au mode opératoire REF : GHEF-COM-181 sur yes pour repérer le numéro d'inventaire)

| S AXEL Version - AXELPROD - Internet Explorer |                                                                                                    |                    |          |  |  |  |  |  |  |
|-----------------------------------------------|----------------------------------------------------------------------------------------------------|--------------------|----------|--|--|--|--|--|--|
| Dimo<br>Maint                                 | DUPRIEZ CYPRIEN                                                                                                    |                    |          |  |  |  |  |  |  |
| Stock                                         | Travaux Préventif Equipement Analyses                                                                                                    |                    |          |  |  |  |  |  |  |
| Bons de travail   Rap                         | Bons de travail   Rapports d'intervention   Planning   Demandes d'intervention                                                                                                    |                    |          |  |  |  |  |  |  |
| < 🖸 🚽 🖂 📁 📀                                   | actions (4)         •         :::         documents liés (0)         •         III)         20DI12123         III)         20BON175                                                                                                    | 586 🔳 Créer un RI  |          |  |  |  |  |  |  |
| Bon de travail : F                            | B POUSSE SERINGUE                                                                                                    |                    |          |  |  |  |  |  |  |
|                                               | Image: CHMLV - Centre Hospitalier de Marne L       Statut       Pris en compte       Statut       Pris en compte       Statut       20BON17586         * JOSSIGNY - JOSSIGNY       *MCO - BATIMENT PRINCIPAL       Statut       Pris en compte       Statut       Date début       02/11/2020         *MCO - 0 - REZ DE CHAUSSEE       7       Activité       Dépannage       Statut       Dépannage       Statut       BIOMEDICAL       Statut         *08620 - Réserve       Mot clé       PB POUSSE SERINGUE       Statut       Code       Cl |                    |          |  |  |  |  |  |  |
| Descriptif                                    | r tritères :                                                                                                    |                    |          |  |  |  |  |  |  |
| Main d'oeuvre (0)                             | Tris : Code croissant 🛛                                                                                                    |                    |          |  |  |  |  |  |  |
| Détail                                        | Détail ned                                                                                                    |                    |          |  |  |  |  |  |  |
| Sous-traitant (0)                             | Sous-traitant (0) Filtrer Supprimer les critères                                                                                                    |                    |          |  |  |  |  |  |  |
| Champ supp. (2)                               | Code Désignation Arborescence principale                                                                                                    | Marque Modèle Grou | upe Etat |  |  |  |  |  |  |
| Gamme (0)                                     |                                                                                                    |                    |          |  |  |  |  |  |  |
|                                               |                                                                                                    |                    |          |  |  |  |  |  |  |

## 9) cliquer sur l'onglet main d'œuvre

## 10) Renseigner sa main d'œuvre

| Dimo<br>Maint<br>Stock                                                                                                    | CUPRIEZ CYPRIEN                                        | Equipement Anal<br>ntervention<br>ts liés (0) T 10 2001/212 | yses                | Créer un Ri                       |                          |                                                 |                    |                 |
|----------------------------------------------------------------------------------------------------|--------------------------------------------------------|-------------------------------------------------------------|---------------------|-----------------------------------|--------------------------|-------------------------------------------------|--------------------|-----------------|
| Bon de travail : PB POUSSE SERINGUE     Code     2080/11/286     Nature     Standard     V       Image: Construct Construction of the construction of the construc |                                                        |                                                             |                     |                                   |                          |                                                 |                    |                 |
| An d'oeuvre (0)<br>Détail<br>Sous-traitant (0)<br>Champ supp. (2)<br>Gamme (0)                                                                                                    | 9<br>9                                                 | ttégorie I<br>∆ V                                           | ntervenant A<br>Δ V | ctivité<br>∆ ⊽                    | Technologie<br>△ ♡       | Heure début<br>Δ ∇                              | Heure fin D<br>∆ ∇ | urée (h)<br>△ ▽ |
| Fichier (0)<br>DI (1)<br>Faisabilité<br>Section budgétaire (0                                                                                                    | Date         10         02/11/2020           Catégorie | Coût MO                                                     | 0,00<br>v ×         | Présence<br>Activité<br>Durée (h) | ✓<br>Dépannage ✓<br>0,00 | <ul> <li>Equipe</li> <li>Technologie</li> </ul> | BIOMEDICAL         | v X<br>v X      |

11) cliqué sur l'onglet section budgétaire l'ajouter et ensuite cliqué sur la flèche verte pour validé

12) pour terminer cliqué sur la disquette pour enregistrer

| AXEL Version - AXELP        | ROD - Internet Explorer                                                                                                    |                                                                                                    |                                                   |
|-----------------------------|----------------------------------------------------------------------------------------------------|----------------------------------------------------------------------------------------------------|---------------------------------------------------|
| Dimo<br>Maint               |                                                                                                    |                                                                                                    | e e e e e e e e e e e e e e e e e e e             |
| Stock                       | Travaux Préventif Equipement                                                                                                    | Analyses                                                                                                    |                                                   |
| Bons de travail             | Rapports d'intervention   Planning   Demandes d'intervention                                                                                                    |                                                                                                    | Version                                           |
| 🥌 🔹 🔜 👍 🧩 🤇                 | ② :: actions (4) ▼ :: documents liés (0) ▼ III)                                                                                                    | 200113373 III) 20BON19257 III) Créer un RI                                                                                                    |                                                   |
| Rop de travail              | : DYNAMAPE NE PREND PLUS LA TENSION                                                                                                    |                                                                                                    |                                                   |
| 12                          | CHML V - Centre Hospitalier de Marne L     Statut       • JOSSIGNY - JOSSIGNY     Statut       • MCO - BATINENT FRICIPAL     Urgence       • MCO - INTE TAGE     Activité       • CARDIO - CARDIOLOGIE     Mot dé | Pris en compte     Image     Image< | Standard Y<br>26/11/2020<br>BIONEDICAL Y X<br>L S |
| Descriptif                  | Sél. Code                                                                                                    | Désignation                                                                                                    | Répartition                                       |
| Main d'oeuvre (1)           | ▼ ∆                                                                                                    |                                                                                                    |                                                   |
| Détail                      | -                                                                                                    |                                                                                                    | <u>^</u>                                          |
| Sous-traitant (0)           |                                                                                                    |                                                                                                    |                                                   |
| Champ supp. (2)             | -                                                                                                    |                                                                                                    |                                                   |
| Cramps upp. (2)             | -                                                                                                    |                                                                                                    |                                                   |
| Gamme (0)                   |                                                                                                    |                                                                                                    | ×                                                 |
| Fichier (0)                 |                                                                                                    |                                                                                                    |                                                   |
| 11<br>Section budgétaire (0 | Section budgétaire                                                                                                    | rtition 0,00                                                                                                    |                                                   |

Vous avez ainsi terminé la transformation de votre demande d'intervention en bon de travail

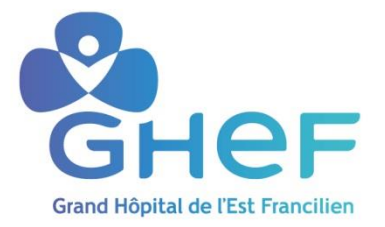

1

## Mode opératoire 3: Archivage et clôture d'un rapport d'intervention sur la GMAO avec logiciel DIMO MAINT

| Rédacteur(s) :                  | Dupriez Cyprien |
|---------------------------------|-----------------|
| Vérificateur(s)                 |                 |
| Valideur(s) :                   | en date du :    |
| Approbateur(s)                  | en date du :    |
| Diffusé à :                     |                 |
| Date prévisionnelle de révision |                 |

GUIDE : il va nous permettre de nous guider sur le chemin à suivre pour associer un rapport d'intervention à un dispositif médical sur la GMAO et sur la manière de procéder pour clôturer le rapport d'intervention

## **Etape 1 : Se connecter AXEL MAINT**

- 1) Aller dans l'intranet (Onglet Services Techniques), cliquer sur demande d'intervention
- 2) Noter votre identifiant et votre mot de passe

| Annuaires                            |    |                   |
|--------------------------------------|----|-------------------|
| Annuaire GHEF simplifié              |    | Dimo              |
| Annuaire des Praticiens<br>GHEF 2018 |    | Maint             |
| Annuaire Encadrement<br>Ghef         |    | M                 |
| Annuaire Messagerie                  |    |                   |
| Sécurisée MSSANTE                    |    |                   |
| Trajectoire                          |    | Nom d'utilisateur |
| Sator                                |    |                   |
| Calliope                             |    |                   |
| Rer IF                               |    | Mot de passe      |
| Services Techniques                  |    |                   |
| Demande d'intervention               | 1_ |                   |
| Transfert d'images -                 |    |                   |
| Permanence des soins -               |    |                   |
| ORTIF                                |    |                   |
| ORTIF                                |    |                   |
| Aide au codage                       |    |                   |

## Etape 2 : Récupérer le bon d'intervention

- 3) Renseigner le code du BT que vous recherchez et cliqué sur entrée
- 4) vous allez ensuite pouvoir entrée dans le bon en cliquant sur la flèche verte créer un RI

| AXEL Version - AXELPROD - Internet Explorer                                                                                                    |                 |                        |           |                 |                   |                       |                 |
|----------------------------------------------------------------------------------------------------|-----------------|------------------------|-----------|-----------------|-------------------|-----------------------|-----------------|
| Dimo<br>Maint Zupriez Cypries                                                                                                    |                 |                        |           |                 |                   |                       | Ł               |
| Stock Travaux Préventif Equipement Analyses                                                                                                    |                 |                        |           |                 |                   |                       |                 |
|                                                                                                    |                 |                        |           |                 |                   |                       | Version 4       |
| 🗲 🚬 🛃 🧊 🙁 actions (0) 💌 :: documents liés (0) 🝸                                                                                                    |                 |                        |           |                 |                   |                       |                 |
| ad mes bon de traviex:<br>Bon de freque: 275<br>Bon de freque: 275<br>Bo |                 |                        |           |                 |                   |                       |                 |
| Ethra BT HORS BIO COULOM V 🔳 🖉 🔄 🚫 change V 🗶                                                                                                    |                 |                        |           |                 |                   |                       |                 |
| Critères : Intervenant con <del>tient @Mo III et</del> s Statut BT différent Clôturé 🛛                                                                                                    |                 |                        |           |                 |                   |                       |                 |
|                                                                                                    |                 |                        |           |                 |                   |                       |                 |
|                                                                                                    |                 |                        |           |                 |                   |                       |                 |
| Créer Imprimer Clôture 3 = s Excel Filtrer Supprimer les critères                                                                                                    |                 |                        |           |                 |                   |                       |                 |
| Code BT Date début Code arborescence Désignation arborescence                                                                                                    | Code équipement | Désignation équipement | Activité  | Technologie     | Mot clé           | Statut BT             | Issu de DI      |
|                                                                                                    | Δ               | $\nabla \Delta$        | Δ 🗸       | $\Delta \nabla$ | Δ 🗸               | Δ 🗸                   | $\Delta \nabla$ |
|                                                                                                    |                 |                        |           |                 |                   |                       |                 |
| 😰 🐼 🗋 1980N18063 29/10/2019 P17-UF2553 4 👝 MOLOGIE EFR MLV                                                                                                    | END1842         | VIDEO BRONCHOSCOPE     | Dépannage | BIOMEDICAL      | ENDOSCOPE         | Réparation exterieure | Oui             |
| 💸 🐼 🗇 🗆 1980N19792 07/11/2019 P12-UF2150 BLUC OPERATOIRE CENTRAL MLV                                                                                                    |                 |                        | Dépannage | BIOMEDICAL      | optique 30° ORL   | Réparation exterieure | Oui             |
| KO      INC      INC      INC      INC      INC      INC      INC      INC      INC      INC      INC      INC      INC      INC      INC      INC      INC     INC     INC     I                                                                                                    | OPT7195         | OPTIQUE RIGIDE         | Dénannage | BIOMEDICAL      | optique coelio 0° | Réparation exterieure | Out             |

- 5) Cliquer sur RI
- 6) Appuyer sur descriptif
- 7) Renseigner précisément le descriptif des opérations effectuées sur le DM

| Dimo<br>Maint     | DESFORGES Djamila                    |                                           |            |                 |                |           |    |
|-------------------|--------------------------------------|-------------------------------------------|------------|-----------------|----------------|-----------|----|
| Stock             | Travaux Préventif                    | Equipem                                   | ent 💦      | Paramètres      | Analyses       |           |    |
| Arborescences     | Equipements  Tournées  Fichiers  Cor | ntrats   Compteurs                        | Mesures    | Inventaire      |                |           |    |
| 🦛 🔹 📕 🗧 🧩         | ② :: actions (7) ▼ :: doc            | cuments liés (2) 🔹                        | 19         | FMP36           | 20BON18175     | 5         | RI |
| Rapport : MAIN    | ITENANCE PREVENTIVE EXTERNE A        | ARMOIRE ENDOS                             | COPE       |                 |                |           | RI |
| CHMLV -           | Centre Hospitalier de Marne l        | 🗈 Statut                                  |            | En cours        | × <b>×</b>     | Code      |    |
| +EQTMO<br>+P16-U  | Nature                               |                                           | Standard   |                 | Equipe         |           |    |
| +000              | Technologi                           | e 🗌                                       | BIOMEDICAL | × 🗱 🖋           | Activité       |           |    |
|                   |                                      |                                           |            | AINTENANCE PREV | ENTIVE INTERNE | ARMOIRE E |    |
|                   | SOLUSCO<br>CONTRAT                   | SOLUSCOPE<br>CONTRAT REF:01/2017/2009-110 |            |                 |                |           |    |
|                   |                                      |                                           |            |                 |                |           |    |
| C                 | Π                                    |                                           |            |                 |                |           |    |
| Descriptif        | Descriptif *                         |                                           | R / II     | 🗐 🖅 Arial       | <b>•</b> 10p   | t         | -  |
| Main d'oeuvre (1) |                                      |                                           | 2 . 2      |                 |                | -         |    |
| Sous-traitant (0) |                                      |                                           | MAINTENAI  | NCE PREVENTIVE  | E INTERNE ARM  | DIRE EN   | 7  |
| Stock (0)         |                                      | preventil                                 |            |                 |                |           |    |

## Etape 4 : Renseigner la main d'œuvre

## 8) appuyer sur main d'œuvre

## 9) Renseigner la main d'œuvre

| ALL VERSION - ALLEROI       | J - Windows Internet Ex                                                              | piorer            |                 |                  |                  |                                                                                                    |            |                 |       |
|-----------------------------|--------------------------------------------------------------------------------------|-------------------|-----------------|------------------|------------------|----------------------------------------------------------------------------------------------------|------------|-----------------|-------|
| Dimo                        |                                                                                      |                   |                 |                  |                  |                                                                                                    |            |                 |       |
| Maint                       | ×                                                                                    | DESFORGES Djamila |                 |                  |                  |                                                                                                    |            |                 |       |
| Stock                       | 🟠 Stock Travaux Préventif Equipement Paramètres Analyses                             |                   |                 |                  |                  |                                                                                                    |            |                 |       |
| Arborescences   Ec          | Arborescences   Equipements   Tournées   Tichiers   Compteurs   Kesures   Inventaire |                   |                 |                  |                  |                                                                                                    |            |                 |       |
|                             | 🖤 💌 🛃 🥞 🐲 🐨 :: actions (7) 🔹 :: documents liés (2) 🔹 💷 19FMP36 💷 2080N18175 💷 Ri     |                   |                 |                  |                  |                                                                                                    |            |                 |       |
| Rapport : MAINT             | ENANCE PREVENT                                                                       | TIVE EXTERNE ARA  | NOIRE ENDOSCOPE |                  |                  |                                                                                                    |            |                 |       |
| CHMLV - Ce                  | CHMLV - Centre Hospitalier de Marne L 2013<br>• EQTMOBMLV - EQUIPEMENTS MOBILES MLV  |                   |                 | En cours         | ~ *              | Code                                                                                                    | 20BON18175 |                 |       |
| +EQTMOBM                    |                                                                                      |                   |                 | Standard         |                  | Equipe                                                                                                    | BIOMEDICAL | × 🗱 🖋           |       |
| +0001768 - ARMOIRE SECHANTE |                                                                                      | Technologie       | BIOMEDICAL      |                  | Activité         | Préventif                                                                                                    | × 🗴 🖉      |                 |       |
|                             |                                                                                      |                   |                 | MAINTENANCE DR   | EVENTIVE INTERNE |                                                                                                    |            |                 |       |
|                             |                                                                                      |                   | SOLUSCOPE       | Main TENANCE PIC |                  | AIGHORICE ENDOSCOPE                                                                                                    |            |                 |       |
| -                           |                                                                                      |                   | CONTRAT REF:0   | 1/2017/2009-110  |                  |                                                                                                    |            |                 |       |
|                             |                                                                                      |                   |                 |                  |                  |                                                                                                    |            |                 |       |
| Descriptif                  | Sél. Date                                                                            | Catégorie         | Intervenant     | Activité         | Technologie      | Heure début                                                                                                    | Heure fin  | Durée (h)       | Coût  |
| Main d'agunta (1)           |                                                                                      | ΔV                | $\Delta \nabla$ | $\Delta \nabla$  | $\Delta \nabla$  | Δ ∇                                                                                                    | ΔV         | $\Delta \nabla$ | Δ     |
| Main d dedvie (1)           | 8 05/11/2020                                                                         | TECHNICIEN BION   | FERNANDES Saul  | Préventif        | BIOMEDICAL       | 00:00                                                                                                    | 01:30      | 1,50            | 42,56 |
| Stock (0)                   |                                                                                      |                   |                 |                  |                  |                                                                                                    |            |                 |       |
| Coûts                       |                                                                                      |                   |                 |                  |                  |                                                                                                    |            |                 |       |
| Dátail                      |                                                                                      |                   |                 |                  |                  |                                                                                                    |            |                 |       |
| Cammo (0)                   |                                                                                      |                   |                 |                  |                  |                                                                                                    |            |                 |       |
| Eichier (28)                |                                                                                      |                   |                 |                  |                  |                                                                                                    |            |                 | 3     |
| Historiaus (1)              | Data                                                                                 |                   | -               | vine             |                  | 🖉 🖌 Cabina                                                                                                    | ute .      |                 | • •   |
| Fisionque (1)               | Date                                                                                 | 19/11/2020        |                 | uipe             | pas-utilise      | V 🗾 🖉 Catego                                                                                                    | AD/        |                 |       |
| Section Dudgetaire (1)*     | Intervenant                                                                          | DESFORGES Djami   | ila 📉 📕 Ac      | tivité           | Préventif        | <ul> <li>K Method</li> <li>K Method</li> <li>K M</li></ul> | ologie Bi  | OMEDICAL        |       |
| Projet (0)                  | Heure début                                                                          | 00 - : 00 -       | 9 He            | ure fin 00       | •:00 •           | Durée                                                                                                    | (h)        | 0,00            |       |
|                             |                                                                                      |                   |                 |                  |                  |                                                                                                    |            |                 |       |

## 10) Aller sur fichier

11) pour associer le Rapport d'intervention cliquer sur parcourir et insérer : \\hermes\mbemaint\$\GMAO

| Stock                                                                                                    | Travaux Préventif                           | Equipement Paramètres             | Analyses           |                  |  |  |
|----------------------------------------------------------------------------------------------------|---------------------------------------------|-----------------------------------|--------------------|------------------|--|--|
| Arborescences   E                                                                                                    | quipements   Tournées   Fichiers   Contrats | Compteurs   Mesures   Inventaire  |                    |                  |  |  |
| 🗧 🔹 🔜 😭 🥦 🎯                                                                                                    | :: actions (7) 🔹 :: documents li            | iés (2) 🔹 💷 19FMP36               | 20BON18175 III) RI |                  |  |  |
| Rapport : MAINTENANCE PREVENTIVE EXTERNE ARMOIRE ENDOSCOPE  CICHMLV - Centre Hospitalier de Marne L  *EQTMOBMLY - EQUIPEMENTS MOBILES MUV *P16-UF2423 - HEPATOGASTROCONTEROLOGIE EF * *0001768 - ARMOIRE SECHANTE *0001768 - ARMOIRE SECHANTE *0001768 - AR |                                             |                                   |                    |                  |  |  |
| Descriptif                                                                                                    | Sél. Nom                                    |                                   | Descriptif         | Date de          |  |  |
| Aain d'oeuvre (2)                                                                                                    |                                             |                                   | $\nabla$ $\Delta$  | Δ                |  |  |
| ious-traitant (0)                                                                                                    | \\hermes\mbemaint\$\GMAO\GMAO MLV\B         | IOMED\RI\00017067-20180504-RCE-   | 00017067-20180504  | -RCE-1.pdf 12/11 |  |  |
| itock (0)                                                                                                    | \\hermes\mbemaint\$\GMAO\GMAO MLV\E         | BIOMED\RI\0001767-20180115-RPI-1. | 0001767-20180115   | RPI-1.pdf 12/11  |  |  |
| loûts                                                                                                    | \\hermes\mbemaint\$\GMAO\GMAO MLV\E         | BIOMED\RI\0001768-20180115-RPI-1. | 0001768-20180115   | RPI-1.pdf 12/11  |  |  |
| Détail                                                                                                    | \\hermes\mbemaint\$\GMAO\GMAO MLV\E         | BIOMED\RI\0001768-20180705-RPI-1. | 0001768-20180705   | RPI-1.pdf 12/11  |  |  |
| Cammo (0)                                                                                                    | \\hermes\mbemaint\$\GMAO\GMAO MLV\E         | BIOMED\RI\0001768-20180723-RPE-1. | 0001768-20180723-  | RPE-1.pdf 12/11  |  |  |
| ichier (28) 10                                                                                                    |                                             |                                   |                    |                  |  |  |
| <del>listorique (1)</del><br>jection budgétaire (1)*                                                                                                    | Adresse 11 Parcou                           | rir Descriptif                    |                    |                  |  |  |

- 12) scanner le RI et le classer de la manière suivante :
- a) Mbe maint
- b)GMAO
- c) GMAO (selon le site)
- d) biomed
- e) RI

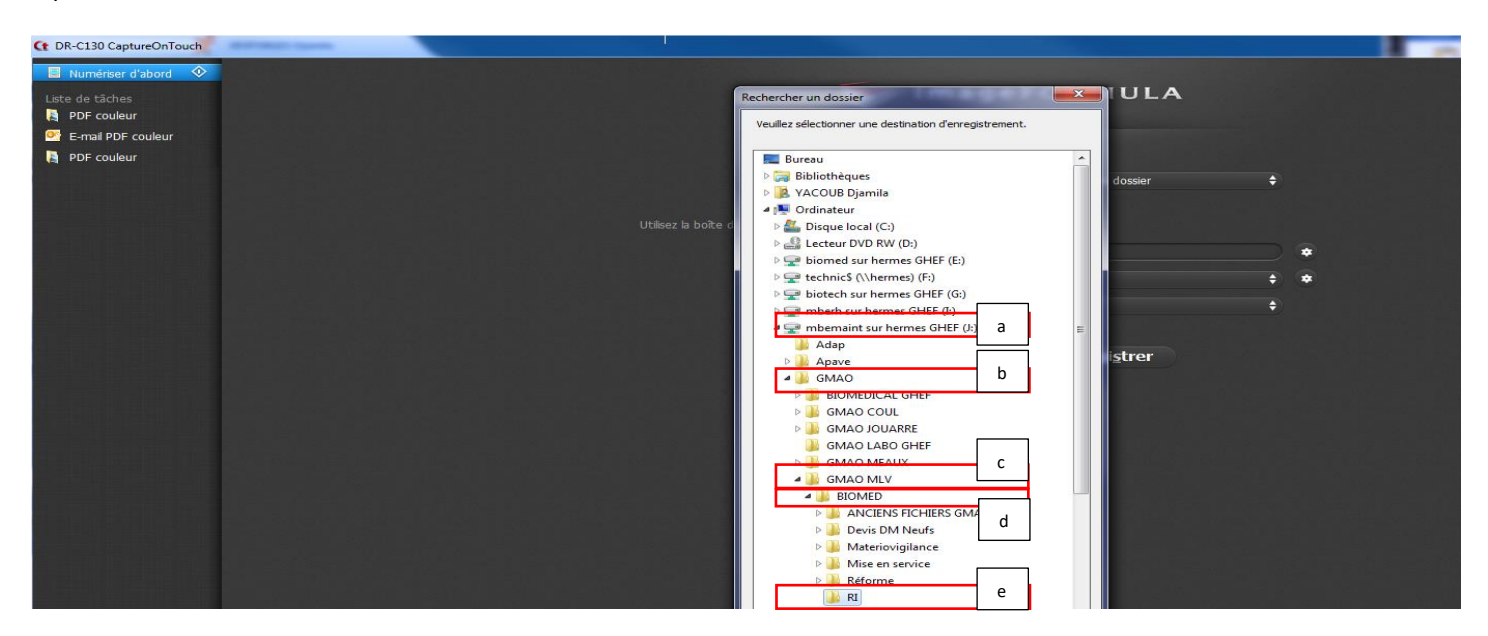

13) Renommer le RI de la manière suivant :

Code bio-date à l'envers -RPI-1.pdf (RPI : rapport préventif interne et RCI rapport curatif interne) Exemple : 0001768-20201109-RPI-1.pdf

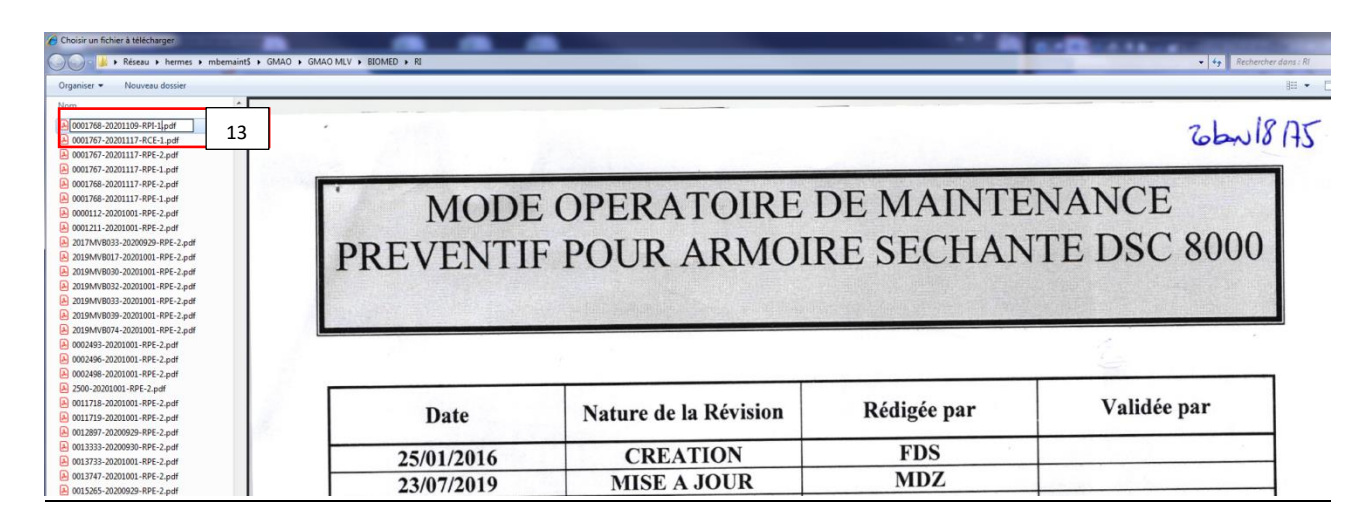

### Etape 7: changement du statut et clôture du rapport d'intervention

- 14) vérifier que le rapport d'intervention est bien ajouté
- 15) Cliquer sur la flèche verte
- 16) Changer le statut du bon et clôturer à la date de l'intervention
- 17) Et ensuite appuyer sur la disquette pour enregistrer

| AXEL Version - AXELPRO                                                               | DD - Windows Internet Explorer                                                                                          |  |  |  |
|--------------------------------------------------------------------------------------|----------------------------------------------------------------------------------------------------|--|--|--|
| Dimo<br>Maint                                                                        | CESFORGES Djamila                                                                                                    |  |  |  |
| Stock                                                                                | Travaux Préventif Equipement Paramètres Analyses                                                                        |  |  |  |
| Arborescences   E                                                                    | Equipements   Tournées   Fichiers   Contrats   Compleurs   Mesures   Inventaire verai                                   |  |  |  |
| <                                                                                    | i:: actions (7) v :: documents lifes (2) v iii / 19FMP36 iii / 20BON18175 iii RI                                        |  |  |  |
| Rapport : MAINT                                                                      | TENANCE PREVENTIVE EXTERNE ARMOIRE ENDOSCOPE                                                                            |  |  |  |
| 17 HMLV - Centre Hospitalier de Marne L 2013 Statut 16 En cours V 😿 Code 2000/H18175 |                                                                                                    |  |  |  |
| EQTMOBA                                                                              | NLV - EQUIPEMENTS MOBILES NLV S NAVE SLINDARD EQUIPE BIOMEDICAL V 🗶 🌌                                                   |  |  |  |
| +00017                                                                               | Ge - ARMORE SCHANTE G Technologie BIOMEDICAL V X Activité Préventif V X /                                               |  |  |  |
|                                                                                      |                                                                                                    |  |  |  |
|                                                                                      | SOLUSCOPE                                                                                                    |  |  |  |
|                                                                                      | CONTRAT REF-01/2017/2009-110                                                                                            |  |  |  |
|                                                                                      |                                                                                                    |  |  |  |
| Descriptif                                                                           |                                                                                                    |  |  |  |
| Main d'oeuvre (2)                                                                    | Sél. Nom Descriptif Date de réation                                                                                     |  |  |  |
| Sous-traitant (0)                                                                    | \hermes\mbemaint5\GMAO\GMAO ML\NBIOMED\RN00017067-20180504-RCE 00017067-20180504-RCE-1.pdf 12/11/2020 •                 |  |  |  |
| Stock (0)                                                                            | \hermes\imbemaint5\GMAO\GMAO\ML\\BIOMED\R\\0001767-20180115-RPI-1         0001767-20180115-RPI-1.pdf         12/11/2020 |  |  |  |
| Coûts                                                                                | \hermes\mbemaint5\GMAO\GMAO\GMAO\GMAO\GMAO\GMAO\GMAO\GMAO                                                               |  |  |  |
| Détail                                                                               | Lihermes/mbemaint5/GMAAO/GMAO MLV/BIOMED/R/1/0001768-20180705-RPI-1 0001768-20180705-RPI-1.pdf 12/11/2020               |  |  |  |
| Gamme (0)                                                                            | Liberres/mbemaint5/GMAO/GMAO/ML/X8/OMED/R1/0001768-20180723-RPE-1 0001768-20180723-RPE-1.pdf 12/11/2020                 |  |  |  |
| Fichier (28)                                                                         |                                                                                                    |  |  |  |
| Historique (1)                                                                       |                                                                                                    |  |  |  |
| Section budgétaire (1)*                                                              | Adresse 748-20201102-RPI-13.pdf Parcourir Descriptif 0001748-20201102-RP 14                                             |  |  |  |

Vous avez terminé les différentes étapes à suivre pour associé le rapport d'intervention et le clôturé sur la GMAO

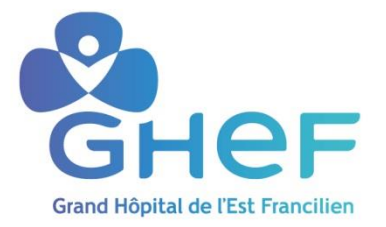

## Mode opératoire 4: Consulter la bibliothèque des contrats biomédicaux du GHEF

| Rédacteur(s) :                  | Dupriez Cyprien |
|---------------------------------|-----------------|
| Vérificateur(s)                 |                 |
| Valideur(s) :                   | en date du :    |
| Approbateur(s)                  | en date du :    |
| Diffusé à :                     |                 |
| Date prévisionnelle de révision |                 |

Etape à suivre pour visualiser les contrats biomédicaux du GHEF :

- 1- Ordinateur
- 2- Mbemaint sur hermes
- 3- Maintenance externe
- 4- Pestataire exterieur
- 5-Contrat de maintenance
- 6-Contrat Bio et labo
- 7-Bibliothèque PDF des contrats Bio